# 山东省大学生科技节 赛事服务系统

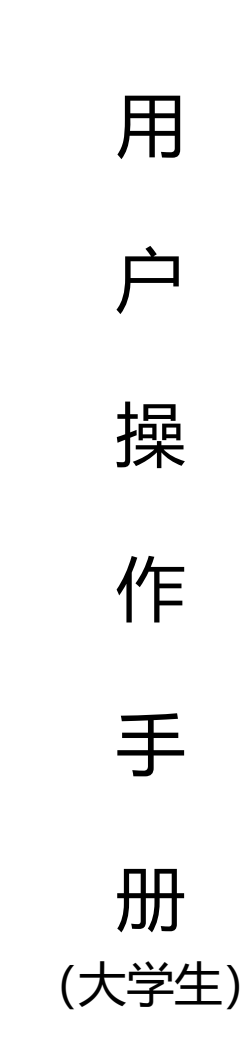

山东省科学技术协会

2023年4月

# 目录

|    | 1. 引言             | 1 |
|----|-------------------|---|
|    | 1.1. 概述           | 1 |
|    | 1.2. 专业术语定义       | 1 |
| 2. | 适应角色              | 1 |
| 3. | 系统访问说明            | 1 |
| 4. | 操作说明              | 2 |
|    | 4.1. 大学生科技节赛事服务系统 | 2 |
|    | 4.1.1. 用户注册       | 2 |
|    | 4.1.2. 系统登录       | 4 |
|    | 4.1.3. 报名管理       | 5 |
|    | 4.1.4. 山东省科协网站    | 6 |

## 第1页,共1页

1.引言

1.1.概述

山东省大学生科技节赛事活动是由山东省科协、省教育 厅、团省委、省发改委、省工信厅、省人社厅联合主办,赛事 证书可以作为大学生创新创业以及考研保研的辅佐材料,由此 极大的鼓舞当代大学生参与科技节活动,不断提高自我科创能 力,促进大学生创新创业和人才成长。

建设山东省大学生科技节赛事服务系统(以下简称大学生 科技节赛事服务系统),通过开发官网赛事版块、提供网上报 名和证书查询。

1.2.专业术语定义

| 缩写或术语 | 定义            |
|-------|---------------|
| 系统    | 山东省大学生科技节赛事服务 |
|       | 系统            |

# 2.适应角色

大学生。

# 3.系统访问说明

用户无需安装软件,打开浏览器在地址栏输入以下地址即可进入系统界面:http://smart.sdast.org.cn/portal/xsxh,

#### 第1页,共7页

在山东省科协网站"学术"栏目下,找到"大学生科技节"模块,点击"赛事报名"跳转到报名登录页面。已在山东省统一政务服务门户注册的用户可直接点击页面上的"用户登录"进行登录报名,未注册的用户请点击"立即注册"完成注册后再登录。

4.操作说明

# 4.1.大学生科技节赛事服务系统

4.1.1.用户注册

(1) 功能简介

在线开放注册。

(2) 操作说明

打开山东省科学技术协会官网学术模块(http://smart.s dast.org.cn/portal/xsxh),找到大学生科技节板块,点击"赛 事报名",进入登录和注册页面,点击"立即注册"进入山东 省统一政务服务门户注册页面,按照提示填写信息即可完成注 册,注册信息自动同步到大学生科技节赛事服务系统中。

| ▲ 不安全 | smart.sdast.org.cn/portal/xsxh    | Q          | B | ☆ |  |
|-------|-----------------------------------|------------|---|---|--|
|       | 第40 196011回 EX-502011子2日39677EX2X | N          |   |   |  |
|       | ■ 学术交流                            |            |   |   |  |
|       | 山东省科协年会 泰山科技论坛 中日韩工程技术大会 世界海洋     | 羊科技大会      |   |   |  |
|       | ⑦ 大学生科技节                          |            |   |   |  |
|       | 大学生科技节、「「」」」                      | ーQ<br>证书查询 |   |   |  |

第2页,共7页

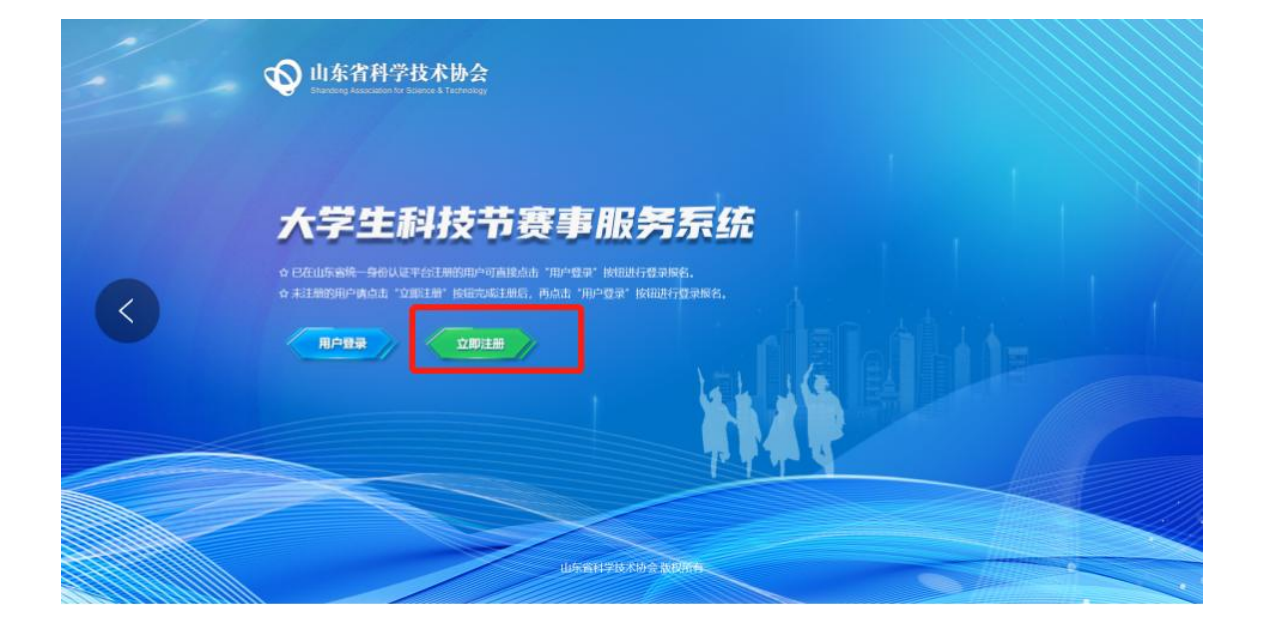

| 用户通行证 山东省统一政务                         | 服务门户                                       | 已有账号? 请登录             |
|---------------------------------------|--------------------------------------------|-----------------------|
| · · · · · · · · · · · · · · · · · · · | 加准备身份证、港澳居民往来内地通行证、台湾居民往来内地通行证或者外国人<br>[档] | 永久居留证。                |
| ┃ 账号注册                                |                                            | 以下带 <sup>•</sup> 为必填项 |
| 验证手机号码                                | 填写账号信息 验证身份 完成                             |                       |
| 手机号码:                                 |                                            |                       |
| 图片验证码:                                | 请填写图片验证码 6 1 5 5                           |                       |
| 验证码:                                  | 请填写验证码                                     |                       |
| □我已淚                                  | 读并同意遵守《用户服务协议》和《隐私协议》                      |                       |

## 第3页,共7页

4.1.2.系统登录

(1) 功能简介

用户进行系统登录。

(2) 操作说明

点击"用户登录"跳转到山东省统一政务服务门户进行登录。

| <b>W</b> 山东省科学技术协会<br>Exacting Association for Science & Technology |                                |                                 |
|---------------------------------------------------------------------|--------------------------------|---------------------------------|
| 大学生科技节赛                                                             |                                |                                 |
|                                                                     |                                |                                 |
| 用户通行证山东省统一政务服务                                                      |                                | 使用帮助                            |
| 个人登录 法人登录 法人登录 账号密码登录 手机验证码登录 扫码登录                                  |                                | 合作网站<br>                        |
| ② 登录名/手机号/身份证                                                       | 支付宝账号           ①         微信账号 | 信用甲国(山东)<br>www.craditid.gov.cn |
| → 请输入密码                                                             |                                |                                 |

第4页,共7页

4.1.3.报名管理

4.1.3.1.赛事报名

(1) 功能简介

参赛学生可以选择赛事进行在线报名,报名需要在赛事规 定的时间范围内进行,如有超出则无法提交报名信息。赛事报 名完毕后提交赛事承办单位进行审核,已报名信息在大学生科 技节赛事管理人员审核前支持线上撤回、修改、删除等功能。 (2) 操作说明

登录成功后进入大学生科技节赛事报名页面,点击赛事中 心-赛事报名,进入报名列表页面。

| Ē    | ۵                | 首页   | @ 赛事中心           |        |       |          |        |        |        |        |  |
|------|------------------|------|------------------|--------|-------|----------|--------|--------|--------|--------|--|
| 首页 / | 首页 / 廣事中心 / 廣事报名 |      |                  |        |       |          |        |        |        |        |  |
|      |                  |      |                  |        |       |          |        |        |        |        |  |
|      |                  | 赛事名称 | 请选择              | ×      |       |          |        |        | ○ 重置   | Q 査询   |  |
|      |                  |      |                  |        |       |          |        |        |        |        |  |
| 赛    | 事报名列             | 列表   |                  |        |       |          |        |        | 十 新増   | СІФ    |  |
|      |                  | 序号   | 赛事名称             | 襄道名称   | 项目名称  | 参赛人员姓名   | 所在学校   | 审核状态   | 操作     |        |  |
|      |                  | 1    | 第十届山东省大学生医药生物技术  |        | 医药生物技 | 水电费,信息1  | 济南大学   | ◎ 未提交  | 编辑  删除 | 查看     |  |
|      |                  | 2    | 山东省大学生化工职业技能大赛04 | 化工生产技术 | 项目名称  | 专家5,专家62 | 齐鲁工业大学 | • 审核通过 | 查看     |        |  |
|      |                  |      |                  |        |       |          |        | 共2条 <  | 1 >    | 10条/页> |  |

【报名列表】用户可报名参加多个赛事,报名列表可进行 报名信息查看、编辑和删除等操作。

【新增】可以选择赛事列表中的赛事进行报名,报名时需填写赛事报名信息,包括赛事信息、赛道信息、项目名称、联

#### 第5页,共7页

系人、联系方式、所在学校、指导教师、参赛人员信息(姓名、 手机号、证件号,用于证书查询)等,支持暂存和提交操作。

| 首页 / 赛事中心 | / 赛事报名                                              |     |           |     |    |              |     |        |     |       |         |
|-----------|-----------------------------------------------------|-----|-----------|-----|----|--------------|-----|--------|-----|-------|---------|
| 赛事添加      |                                                     |     |           |     |    |              |     |        | ×   |       |         |
|           | ★赛事选择:                                              | 请选择 |           | ×   | 赛道 | <b>:</b> 请选择 |     | $\sim$ |     | の重置   | Q 査询    |
|           | 项目名称:                                               | 请输入 |           |     |    |              |     |        |     |       |         |
|           | <ul> <li>* 联系人: 清給入</li> <li>* 所在学校: 清給入</li> </ul> |     | * 联系方式    | 请输入 |    |              |     | 十 新増   | CIØ |       |         |
|           |                                                     |     | 指导教师: 请输入 |     |    |              |     | 操作     |     |       |         |
| ★参赛人姓名:   | 请输入                                                 |     | * 手机号:    | 请输入 |    | *证件号:        | 青输入 | •      |     | 编辑 删除 | 查看      |
|           |                                                     |     |           |     |    |              | 取消  | 暂存 提求  | ē   | 查看    |         |
|           |                                                     |     |           |     |    |              |     | 共2务    | R < |       | 10 条/页> |
|           |                                                     |     |           |     |    |              |     |        |     |       |         |

【编辑】 暂存、撤回以及承办单位退回的信息可重新编辑。

【撤回】已提交未审核的报名信息可撤回重新编辑。

【删除】暂存、撤回以及承办单位退回的信息可删除。

4.1.4.山东省科协网站

4.1.4.1.大学生科技节赛事模块

(1) 功能简介

大学生科技节赛事相关模块,包含通知公告、赛事报名、 成果展示、证书查询四个模块。

(2) 操作说明

进入山东省科协网站学会页面,可以看到四个板块,包含 通知公告、赛事报名、成果展示、证书查询等四个模块,用户

#### 第6页,共7页

可在本页面进行相关查看和查询等操作。

⑦ 大学生科技节 大学生科技节 Ēh Ê -Q - ~ 证书查询 通知公告 赛事报名 東東

通知公告:可查看发布的赛前通知和赛后结果公告内容。 赛事报名:点击跳转登录后填写报名信息。

成果展示:可查看审核发布的优秀赛事成果信息。

证书查询:通过姓名、身份证和手机号三项信息的校验, 校验通过后可查看已有的电子版获奖证书,并支持证书的在线 预览、下载、打印。